## Installing CoAD Large Format Print Queues on Your Laptop

This is a one-time procedure required for initial print queue setup. These instructions are for Windows only

**Step 1** - Connect to the college file server. (Skip to Step 2 below if you already have a server shortcut installed.)

NOTE: You must be on the campus network when making the initial server connection. Do not copy/paste the server address below. Type it in manually.

- 1. Right-click on the desktop and select New / Shortcut
- 2. In the **Create Shortcut** dialogue, enter "2 backslashes" then **utk-cadfiler.cap.utk.edu** and click **Next**, then **Finish**.
- Double-click the new shortcut and login as follows: username = utk\your netID Password = your netID password

Step 2 - Run the installer for the print queues

- 1. On the college fileserver, go to the **CoADPrint** share and double click the file **CoADPrintSetup.bat**
- Click Run, then follow the prompts to enter first your username, then your password as follows: username = utk\your netID Password = your netID password
- 3. After a few minutes, four print queues will be installed on your laptop:

bond on coadprint.cap.utk.edu matt on coadprint.cap.utk.edu satin on coadprint.cap.utk.edu pagewide on coadprint.cap.utk.edu

## Printing to the CoAD Large Format Print Queues from Your laptop

NOTE: Only PDF files are supported

- 1. Create a properly optimized PDF file for printing. Follow the instructions under "**PDF Workshop**" on the college website: <u>https://archdesign.utk.edu/study/digital-printing/</u>
- 2. Open your properly optimized PDF file in Adobe Acrobat, then choose **Print** from the menu or print icon.
- 3. In the print dialogue, choose from the four CoAD print queues, depending on your choice of paper.
- 4. Under **Print Sizing & Handling**, select the **Actual Size** button and check the **Choose paper source by PDF page size** box.
- 5. Under Orientation, select the Auto button.
- 6. Verify that the preview including dimensions looks correct, then click the **Print** button.

## Releasing a Print Job to the CoAD Large Format Plotter from a Release Station

- 1. Wake up the release station, then at the white login screen, enter your netID and password to access the print queue. (If after waking up the release station you see a black desktop instead of the white login screen, double-click the **Restart Release Station Software** icon to bring up the white login screen.)
- 2. Locate the job you want to print from those listed in the queue verifying that the cost is as expected- and click **Print**. (If your job is not listed, check your email for errors encountered when the job was sent to the print queue.)
- 3. Once your print job has been released, click the **Logout** button in the upper left. Please do not click the Exit button in the lower left.